## Simulador Kalcode

## Exercício 2

Para visualizar esta simulação acesse o vídeo Exercício 2

Nesta programação os motores iniciam ligados e enquanto estiverem assim o LED vermelho fica aceso. Ao apertar o botão a3 os motores e o LED vermelho desligam, entretanto o LED verde acende. Para ligar os motores e o LED vermelho novamente é necessário apertar o botão a4.

1) Acesse o simulador através do link:

Modelix.me/kalcode

 Para a segunda simulação arraste o bloco Atuador, selecione verde e Desligar. Assim ao iniciar o programa, o led verde estará desligado.

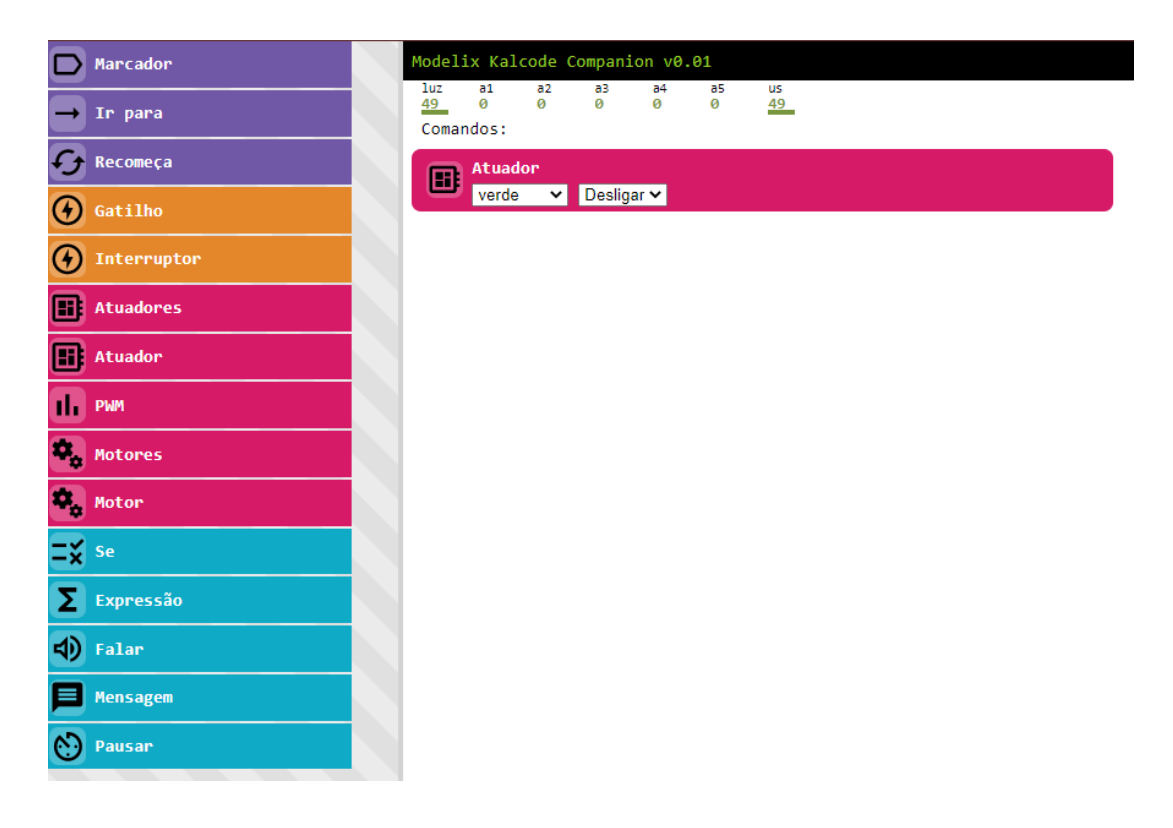

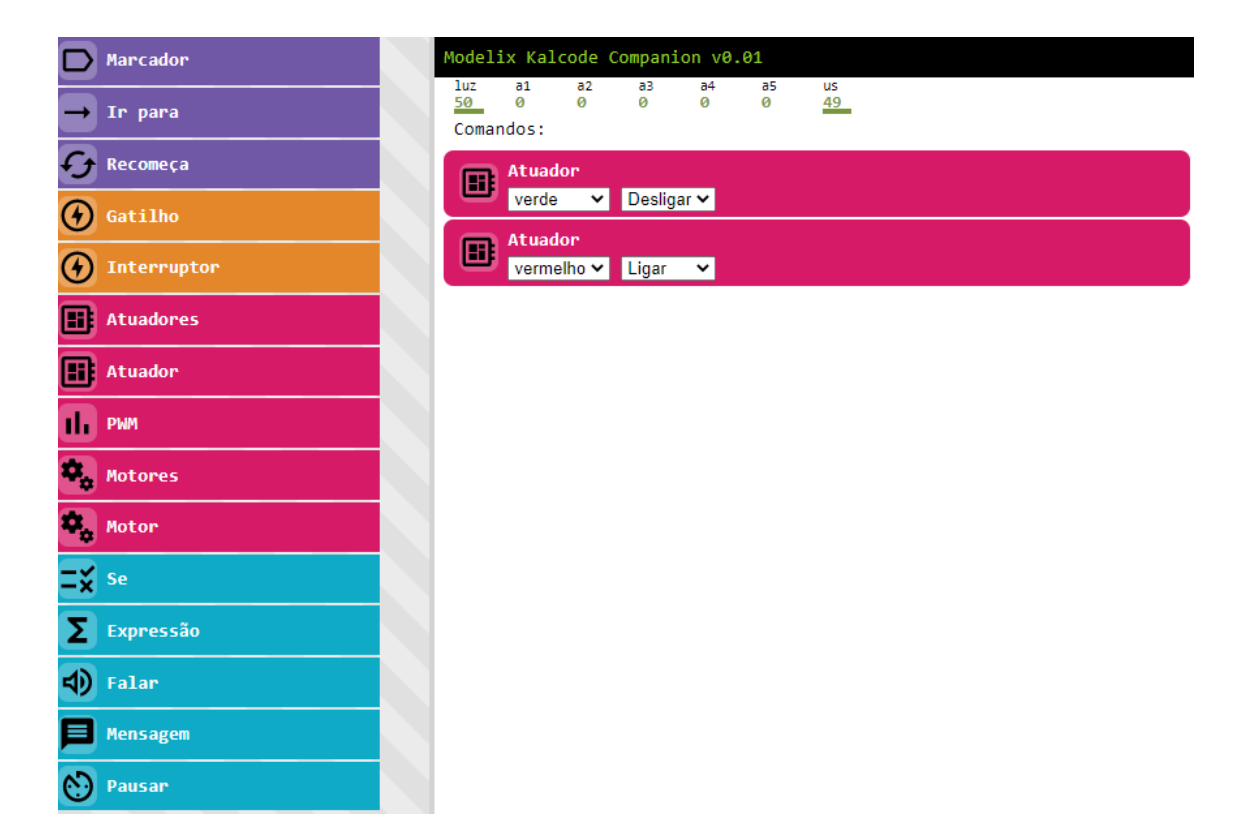

3) Arraste o bloco Atuador, selecione vermelho e Ligar.

4) Arraste o **bloco Motores**, selecione **Horário** tanto para o **Motor A** quanto para o **Motor B**.

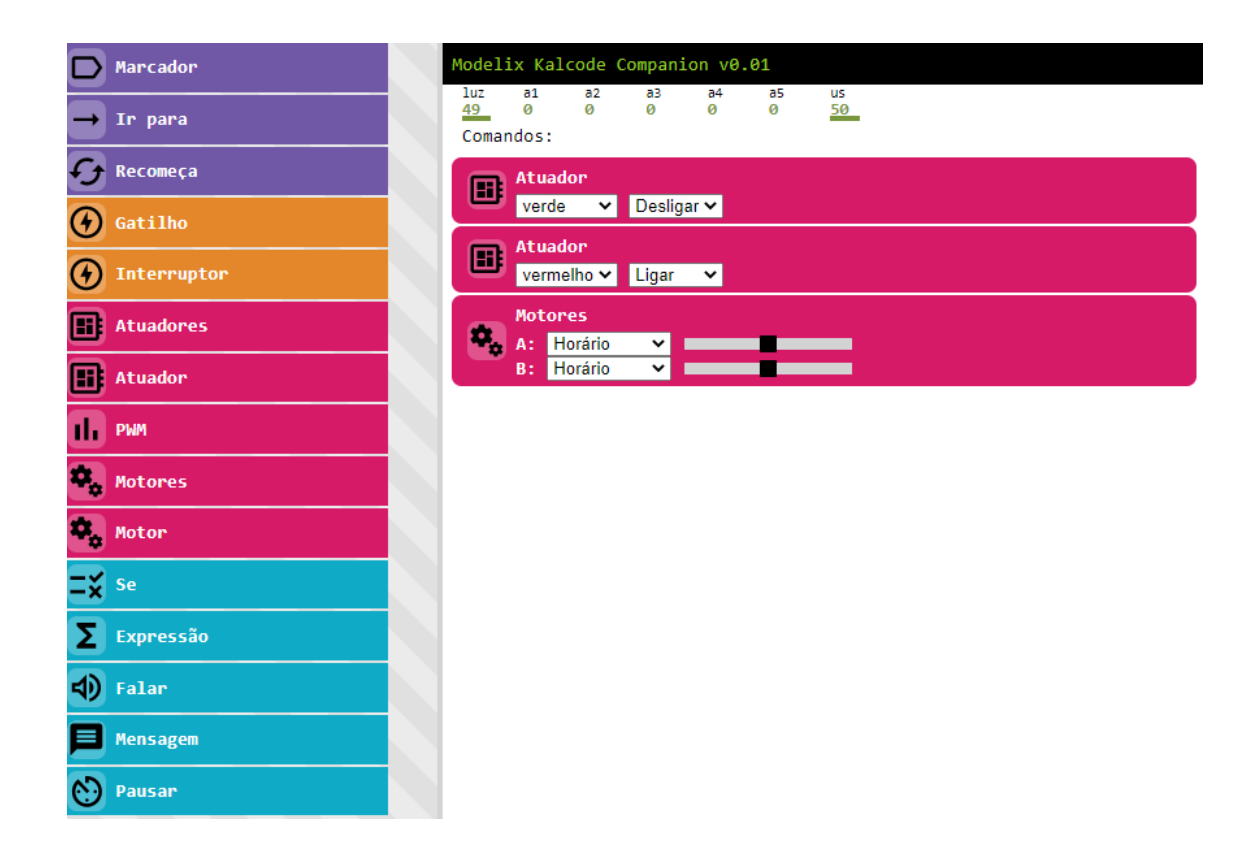

Com estes blocos, ao iniciar a programação, o led vermelho e os motores serão acionados.

5) Arraste o **bloco Interruptor** e selecione **a3.** Desta forma, se o botão **a3** é pressionado, os blocos abaixo do **Interruptor** serão executados.

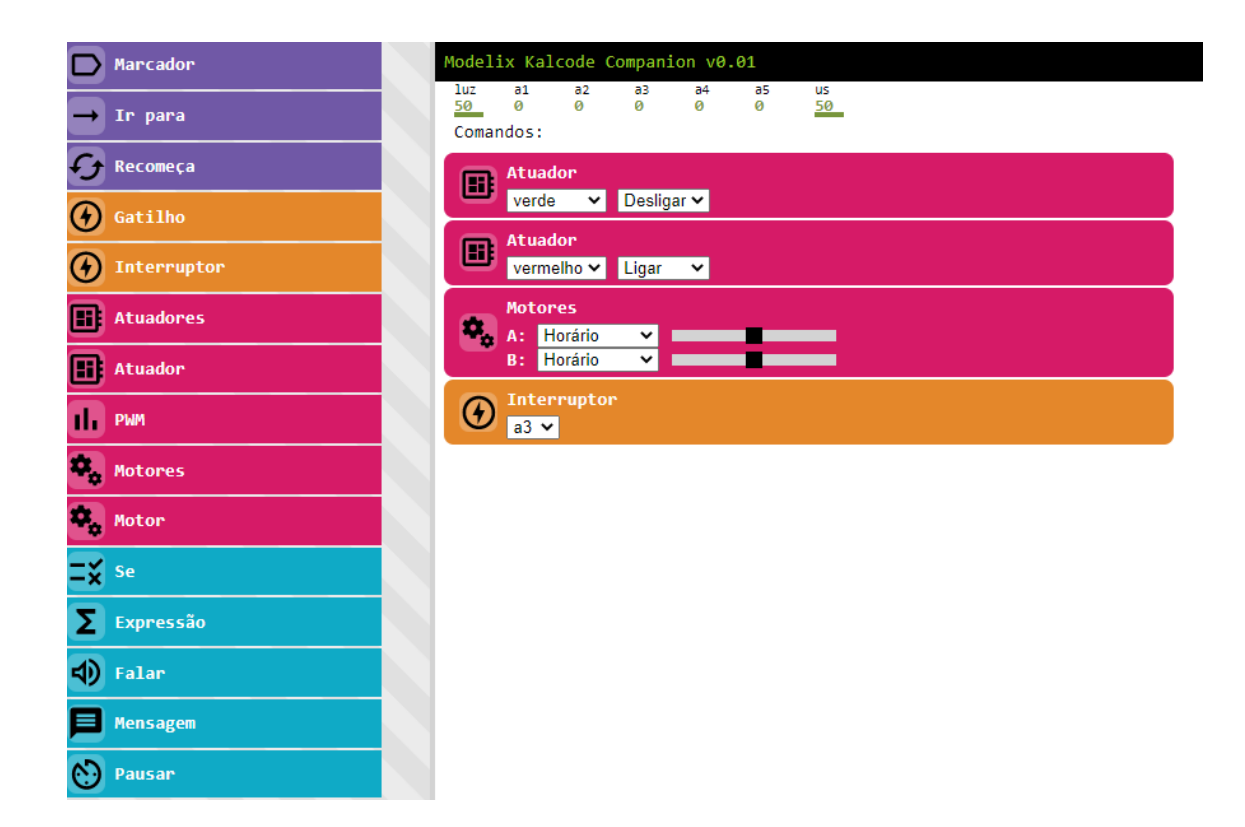

6) Arraste o **bloco Atuador** para desligar o led vermelho. Selecione **vermelho** e **Desligar**.

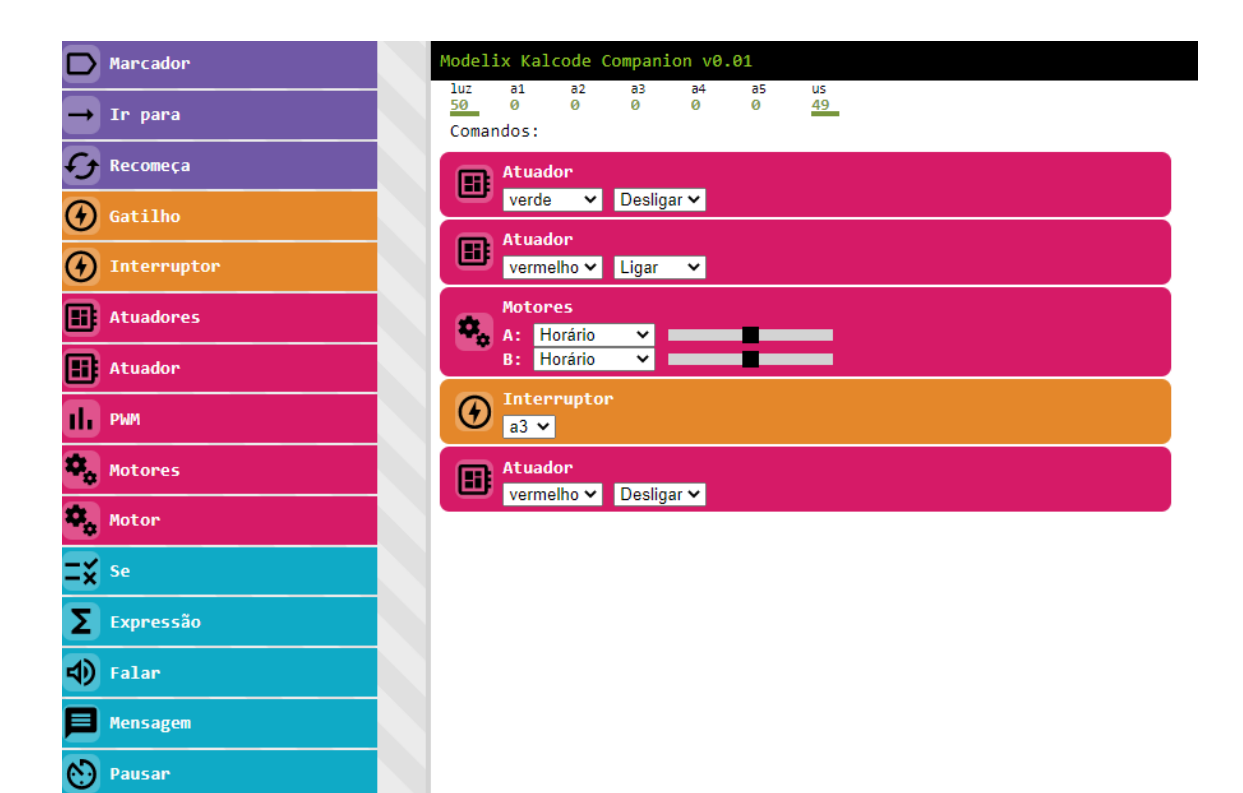

7) Use o **bloco Motores** para desligar os dois motores. Selecione **Desligar** tanto para o **Motor A** quanto para o **Motor B**.

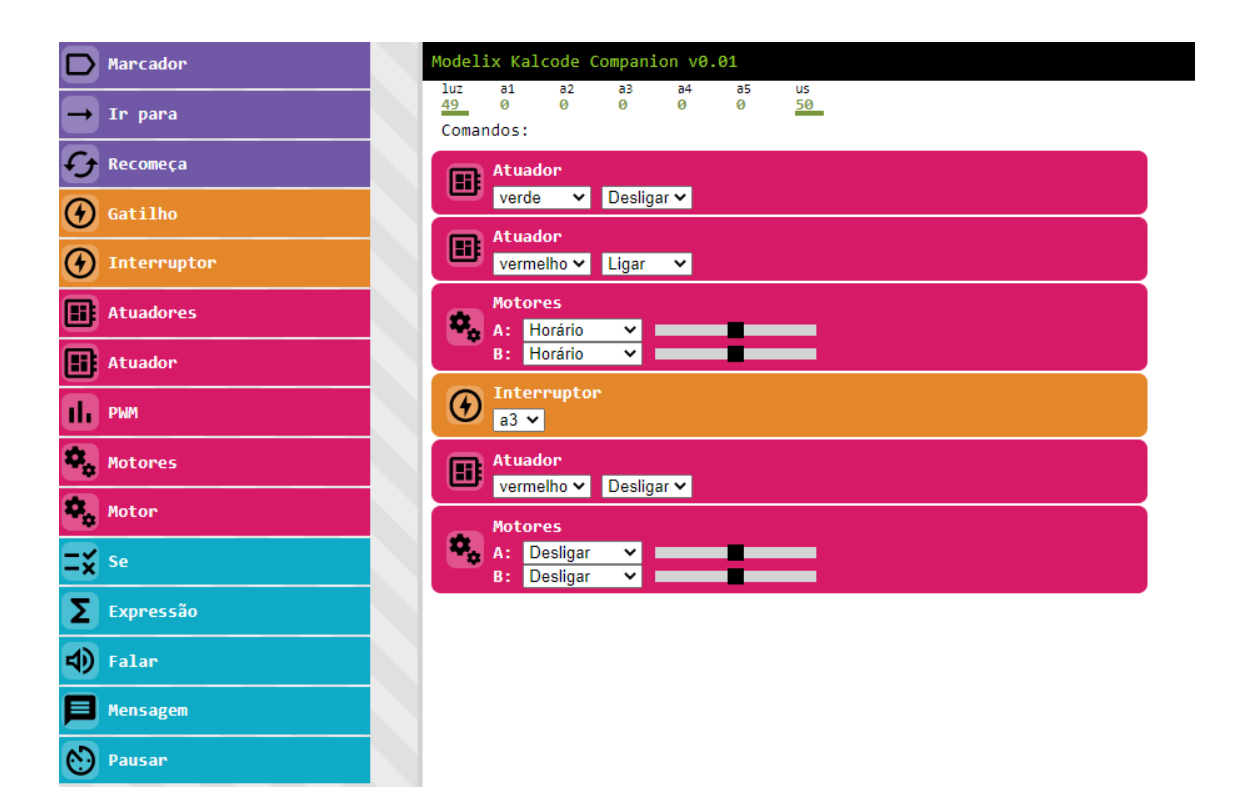

8) Use o bloco Atuador para acionar o led verde. Selecione verde e Ligar.

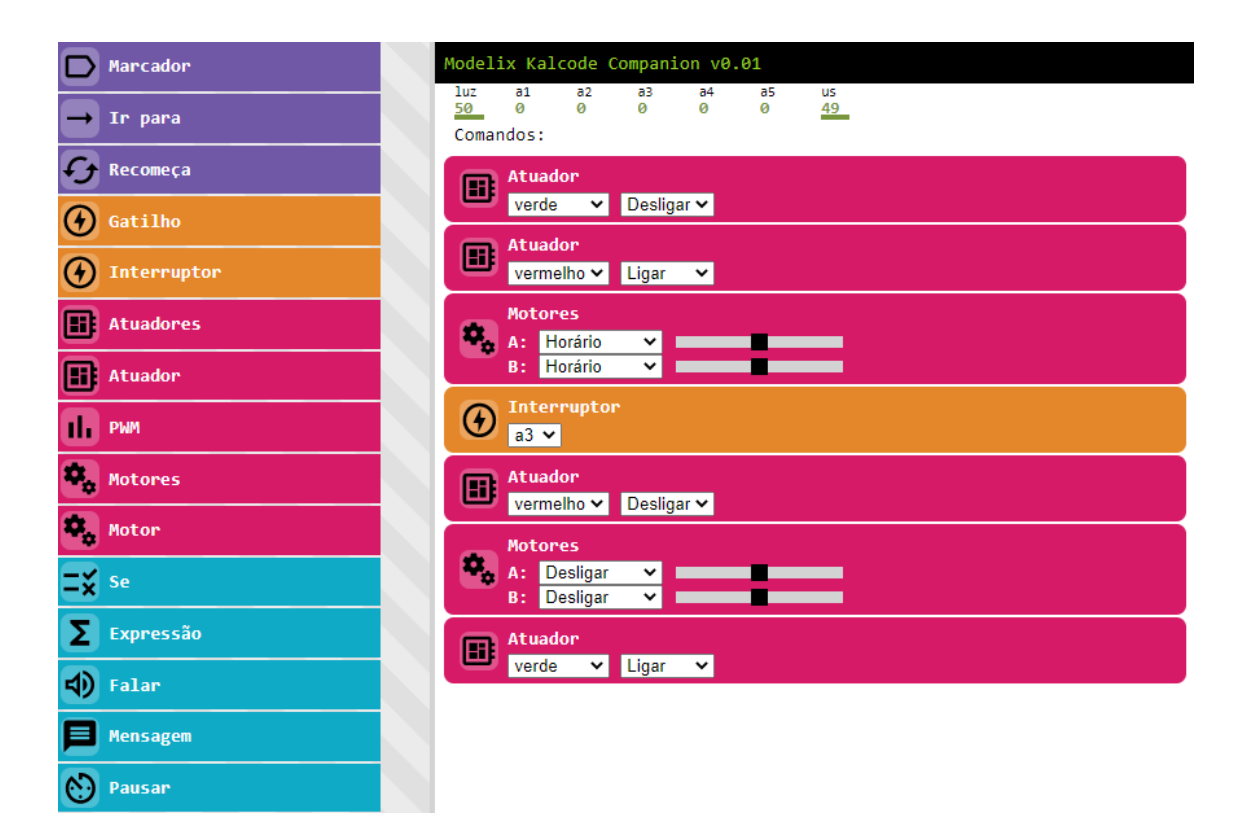

9) Arraste novamente outro **bloco Interruptor**, mas desta vez será usado o botão **a4.** 

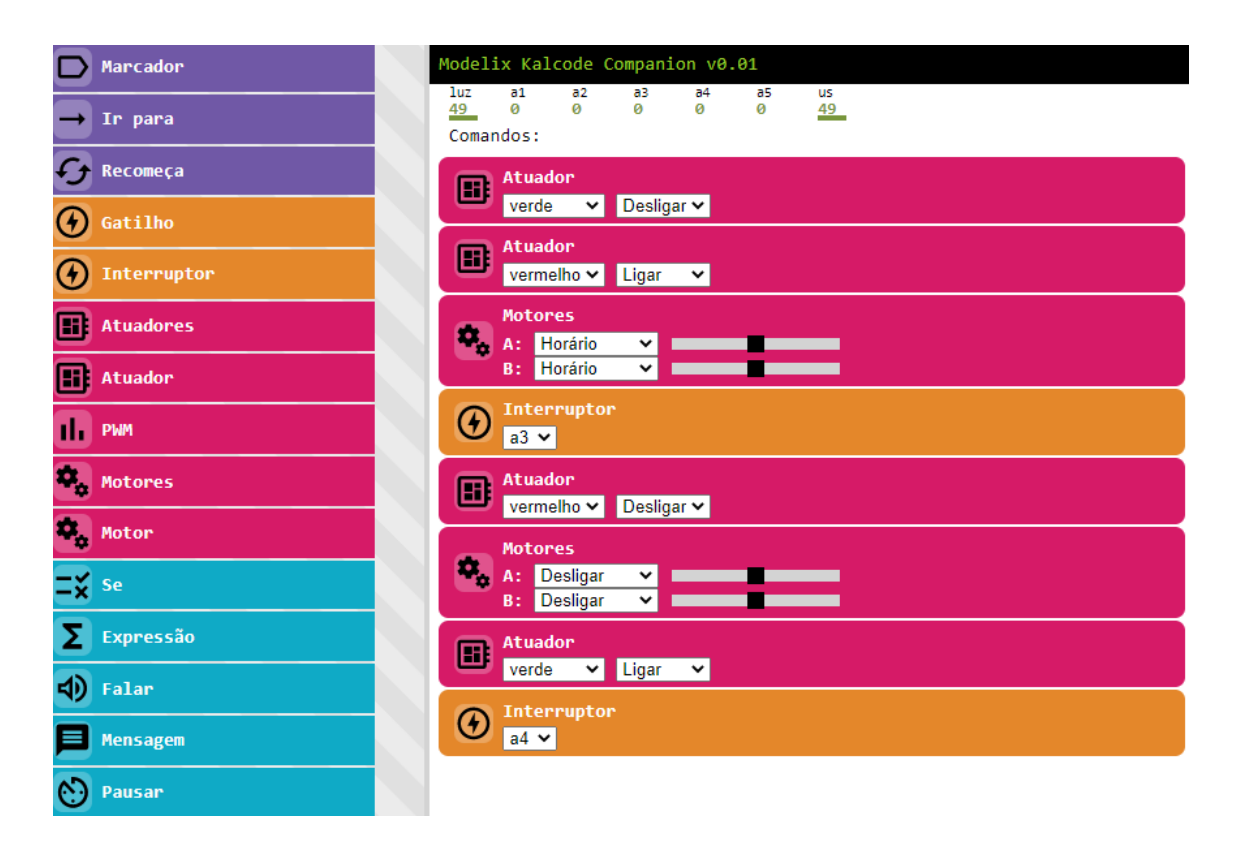

10) Se **a4** for acionado, o programa reiniciará, portanto deve-se usar o comando do **bloco Recomeça**.

| Modelix Kalcode Companion v0.01                     |
|-----------------------------------------------------|
| luz a1 a2 a3 a4 a5 us<br>49 0 0 0 0 49<br>Comandos: |
| Atuador<br>verde Verde Desligar V                   |
| Atuador<br>vermelho V Ligar V                       |
| Motores   A: Horário   B: Horário                   |
| O Interruptor<br>a3 ▼                               |
| Atuador<br>vermelho V Desligar V                    |
| A: Desligar V<br>B: Desligar V                      |
| Atuador<br>verde V Ligar V                          |
| Interruptor<br>a4 v                                 |
| Recomeça                                            |
| Play Stop                                           |

11) Dê **Play** no canto inferior da tela para que a simulação ocorra.